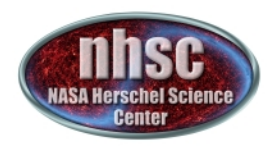

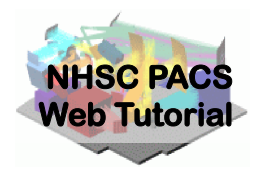

#### NHSC/PACS Web Tutorials Running PACS Photometer pipelines

#### PACS-401

Level 2.5 Map-Making with MADmap for HIPE 9.0 user release Version

http://nhsc.ipac.caltech.edu/helpdesk/index.php

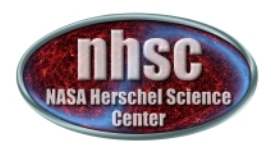

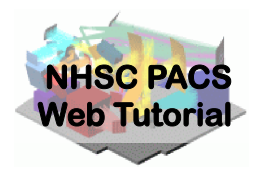

- This tutorial provides a walk-through from Level 0 to 2.5 processing using the MADmap branch of the PACS photometer pipeline.
- The tutorial follows the *ipipe* script: L25\_scanMapMadMap.py
   NOTE: This tutorials now starts at PACS Level 1 product
- At the end of the tutorial, you will have created a PACS map from individual bolometer readouts using the optimal map-mapping algorithm MADmap.

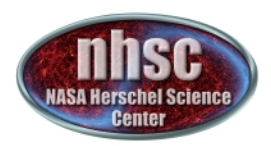

#### Pipeline section covered here

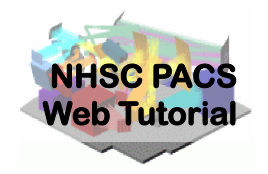

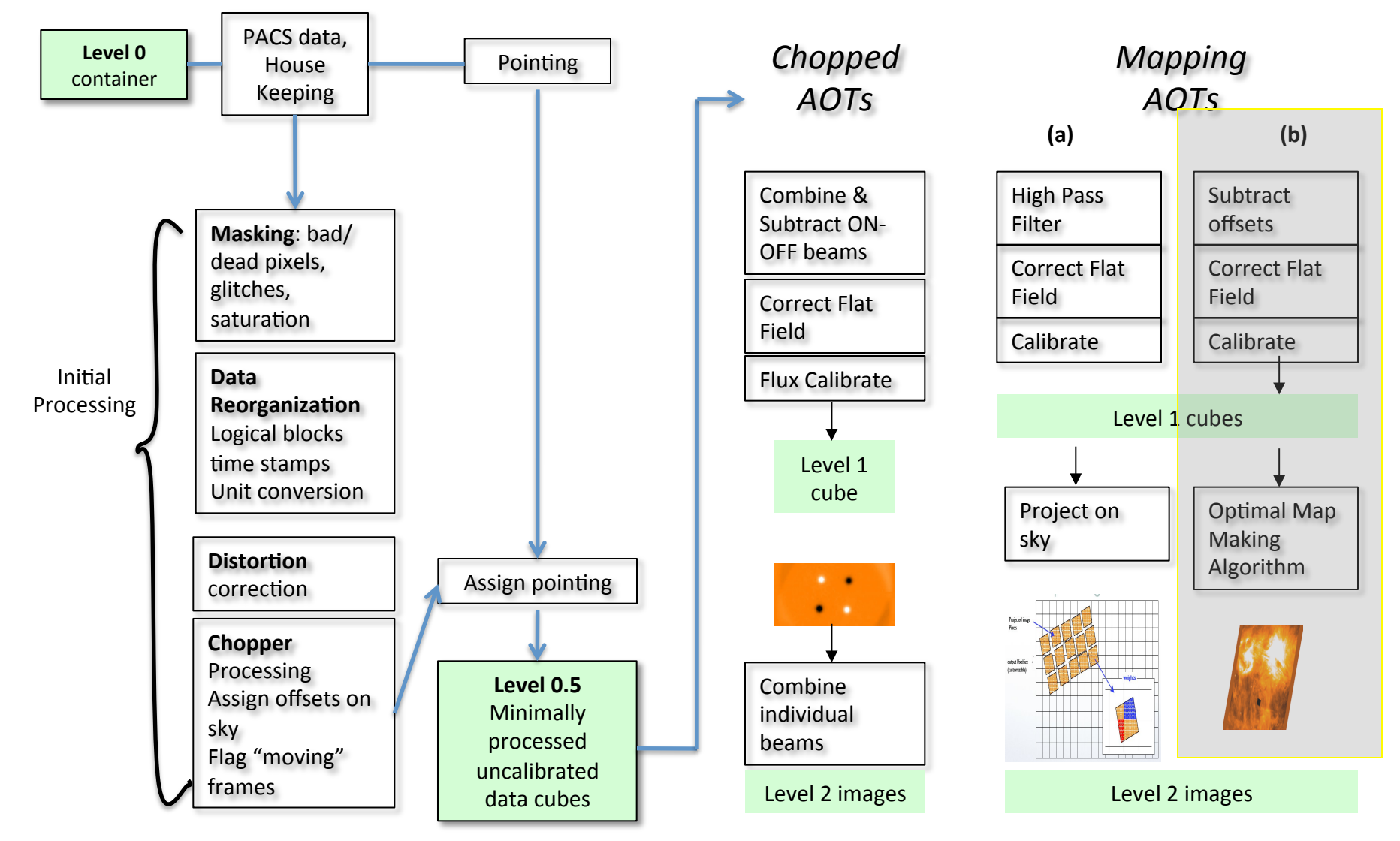

- page 3

http://nhsc.ipac.caltech.edu/helpdesk/index.php

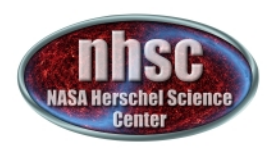

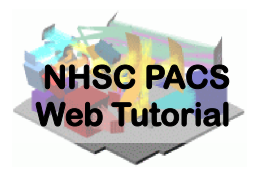

- PACS data reduction guide, chapter 9
   PACS scanmap reduction using MADmap
- **PACS-101**: Introduction to PACS tutorials
- PACS-103: Accessing & Storing PACS data
- **PACS-104**: Using iPipe scripts
- **PACS-201**: Level 0 to 1 processing of PACS photometer data

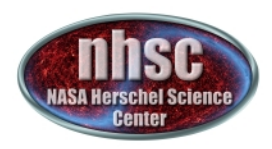

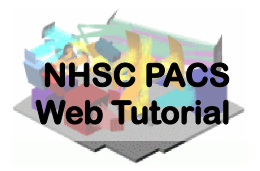

## **Pre-requisites:**

- 1. You should have completed the following tutorials:
  - **PACS-101**: How to use these tutorials.
  - **PACS-104**: How to access and use ipipe data reduction scripts.
  - PACS-201: Level 0 to Level 1 processing
- 2. HIPE 9.0 user-release
- The example dataset for RCW 120. The data should be placed in a local pool with the OBSID as the pool name. You will need the full path name to this directory.

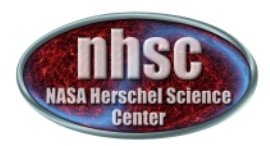

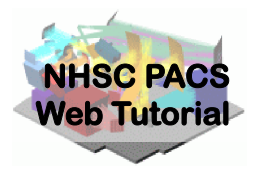

Check script and software pre-requisites Step 2

Loading ipipe script L25\_scanMapMadMap.py

#### Step 3

**Pre-amble and script parameters** 

#### Step 4

Identify the data to process

#### Step 5

Making sense of the main processing loop

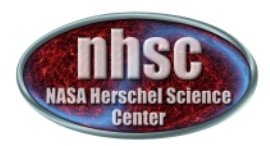

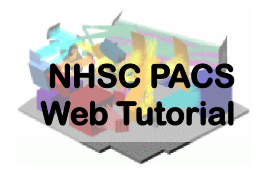

MADmap pre-processing (post Level 1)

#### Step 7

**Remove correlated signal drifts** 

#### Step 8

**Create MADmap ToD product** 

#### Step 9

Create the "naive" and optimal maps

#### Step 10

**Point-Source artifact correction** 

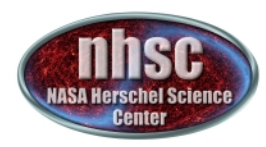

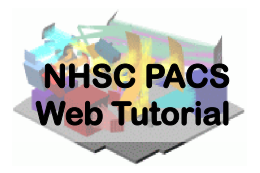

#### **Check your software version**

- page 8

http://nhsc.ipac.caltech.edu/helpdesk/index.php

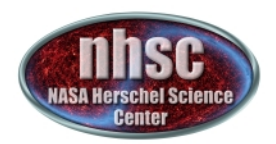

#### Check # 1: HIPE 9.0 build ....

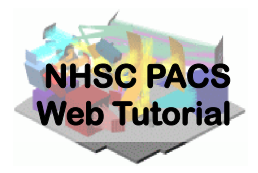

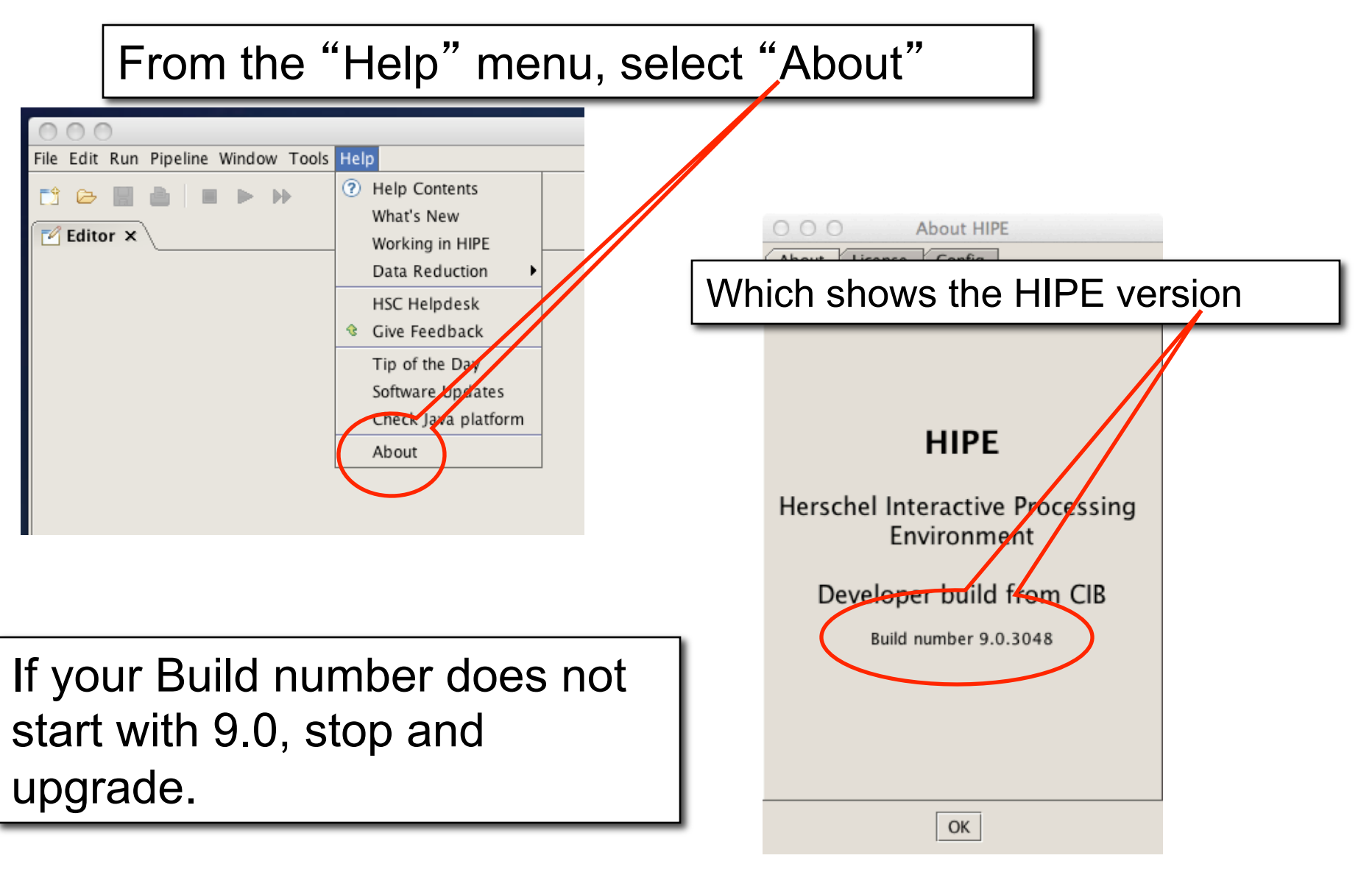

- page 9

http://nhsc.ipac.caltech.edu/helpdesk/index.php

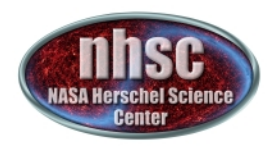

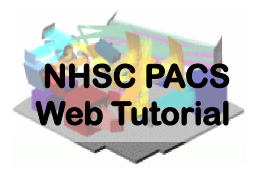

#### Load ipipe script "L25\_scanMapMadMap.py"

- page 10

http://nhsc.ipac.caltech.edu/helpdesk/index.php

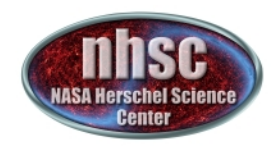

#### Step 2: Load ipipe script

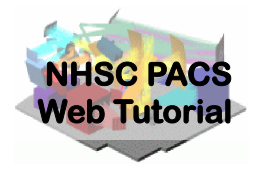

From the pipeline menu, make the selections as shown to get to "L25 scanMapMadMap" HIPE - /Users/babar/apps/hcss/hcss.dp.pacs-9.0.3048/scripts/pacs/spg/pipeline/ipipi/phot/L25\_scanMapMad Pipelines Scripts Window Tools Help File Edit Run HSC Pipeline PACS > Photometer 🕨 Scan map and minimap < Chopped point source Spectrometer • Deep survey maps 🗹 Editor 🗙 \_ 0 Bright point source maps L25 scanMapMadMap.py 🗙 Extended source PhotProject L05\_L25\_scanMapMadMap Extended source Madmap 94 History : L25\_scanMapMadMap 95 2.0 20100119 EkW Initial version Operational version - work with multiple scans 96 3.0 20100517 CL/BA HIPE - /Users/babar/ap hcss/hcss.c File Edit Run Pipelines Scripts Window Help 📑 🗁 🔳 🗹 Editor 🗙 If you successfully loaded the 🥐 L25\_scanMapMadMap.py 🗙 94 History : script, it'll appear as a folder 95 2.0 20100119 EkW Initial version 3.0 20100517 CL/BA Operational vers 96 97 tab under the Editor window. 98 from herschel.pacs.spg.pipeline impc from herschel.pacs.signal.context impc 99 from herschel.pacs.spg.all impc from herschel.ia.numeric impc from herschel.pacs.cal.util impc from herschel.ia.dataset impc 104 from java.lang impc from java.util impo

- page 11

http://nhsc.ipac.caltech.edu/helpdesk/index.php

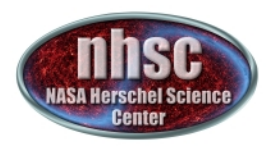

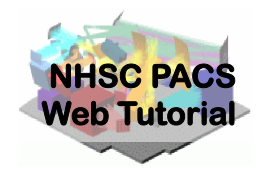

- You should always save the template ipipe script under a new name before making changes to prevent accidentally overwriting and destroying the original templates.
- See PACS-104 for details.

- page 12

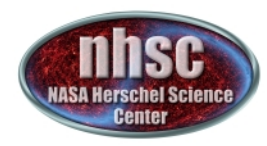

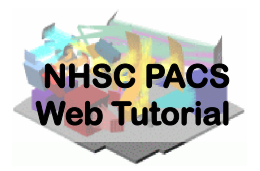

#### **Pre-amble and script parameters**

- page 13

http://nhsc.ipac.caltech.edu/helpdesk/index.php

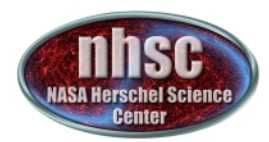

#### The preamble

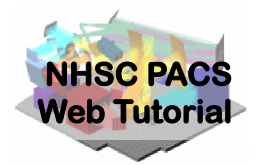

Highlight and execute the block of import and definition statements with the single green arrow.

| 🗹 Edit                   | or x                                             |  |  |
|--------------------------|--------------------------------------------------|--|--|
| 🔁 L25_scanMapMadMap.py 🗙 |                                                  |  |  |
| 97                       |                                                  |  |  |
| 98                       | from herschel.pacs.spg.pipeline                  |  |  |
| 99                       | from herschel.pacs.signal.context import *       |  |  |
| 100                      | from herschel.pacs.spg.all import *              |  |  |
| 101                      | from herschel.ia.numeric import *                |  |  |
| 102                      | from herschel.pacs.cal.util import *             |  |  |
| 103                      | from herschel.ia.dataset import LongParameter    |  |  |
| 104                      | from java.lang import Boolean                    |  |  |
| 105                      | from java.util import ArrayList                  |  |  |
| 106                      |                                                  |  |  |
| 107                      | from herschel.pacs.spg.phot.madmapUtils import * |  |  |
| 1400                     | #                                                |  |  |

The initial lines (97 in the case of example shown) are comments and may be skipped.

The import statement define java classes to be used later.

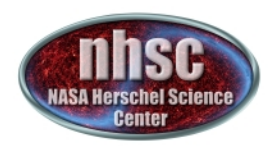

#### Preamble (cont.)

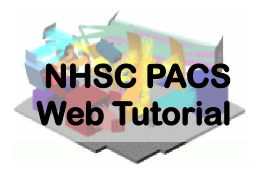

The next set of lines define the PACS bolometer channel to work on. 71 amera 72 the try/except here # 73 try: 74 camera 75 except NameError: Replace these lines with this camera = 'blue' 76 77 one, which selects the red (longwavelength) PACS channel. Execute this statement by the try/exce positioning the marker next to camera = 'red' the statement and clicking on the single green arrow. See **PACS-102** for reminders

- page 15

http://nhsc.ipac.caltech.edu/helpdesk/index.php

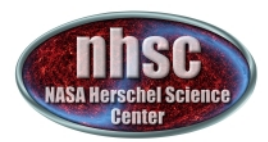

#### Parameter Summary

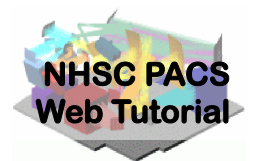

| Parameter        | Description                                                                                 | Recommend Value                                                    |
|------------------|---------------------------------------------------------------------------------------------|--------------------------------------------------------------------|
| verbose          | Print processing step details.                                                              | Boolean(1)                                                         |
| doplot           | For signal drift correction, show the plot of best-<br>fit model.                           | Boolean(1)                                                         |
| outdir           | Where to save the output from 'doplot' and final maps and reduced data.                     | A valid directory on your system.                                  |
| globalDriftModel | Option for drift correction. See step 6.                                                    | 1                                                                  |
| modelOrder       | Polynomial order. See step 6.                                                               | 2                                                                  |
| ignoreFirst      | Mask and remove this many readouts from the start of the observation                        | 2000 for large datasets,<br>100-500 small datasets                 |
| envSize          | Envelope size for IInd level deglitcher.                                                    | 10                                                                 |
| nsigma           | Glitch rejection criteria                                                                   | 20                                                                 |
| scale            | Scale of the output map pixels compared to PACS native pixels (1=use native pixel scaling). | 1                                                                  |
| doPGLScorrection | Whether or not to do MADmap point-source artifact correction. See Step 11.                  | True, if bright point<br>sources are present.<br>False, otherwise. |
| PGLS_iterations  | The number of iterations in the point-source artifact corrector algorithm. See Step 11.     |                                                                    |

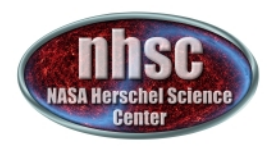

#### **Point Source Artifact Correction**

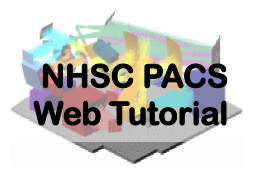

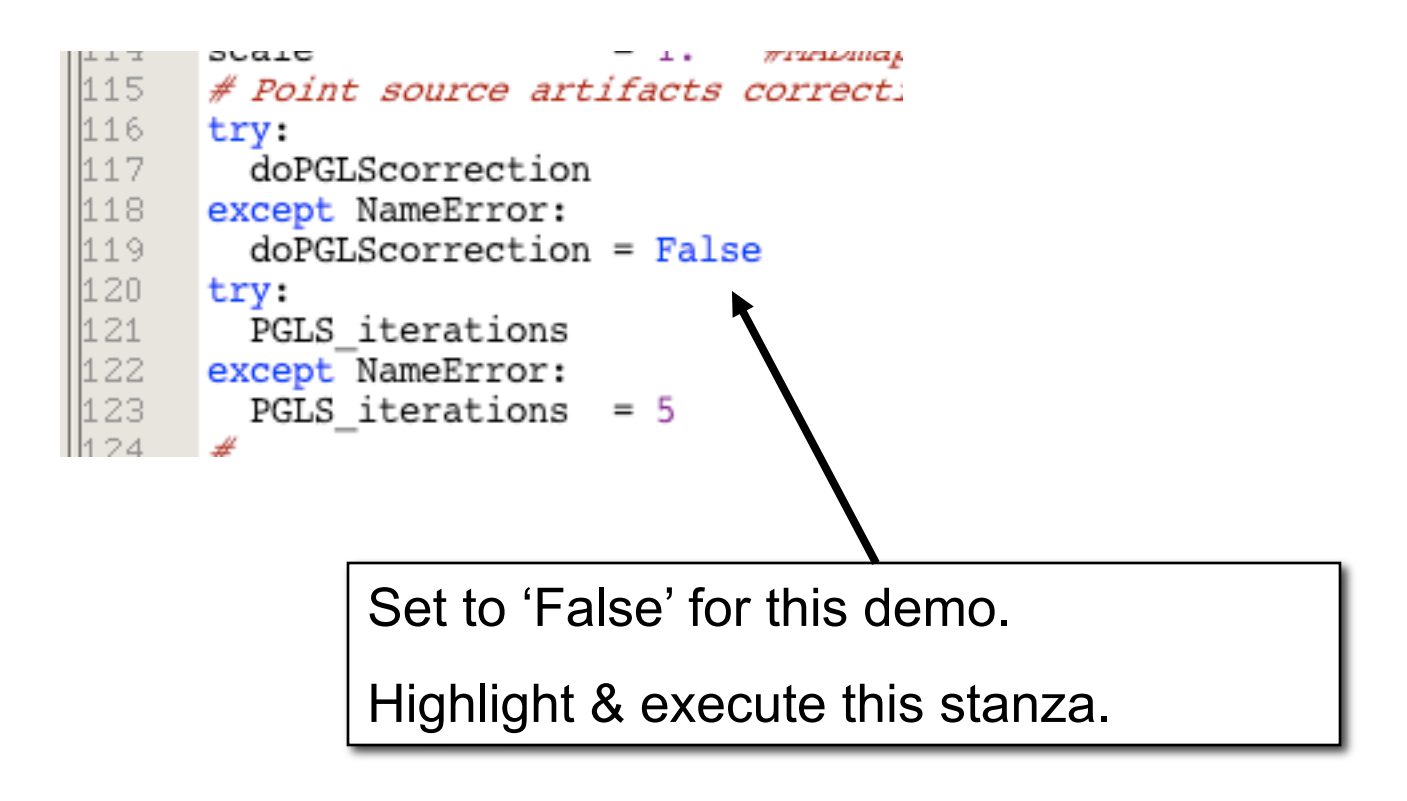

- page 17

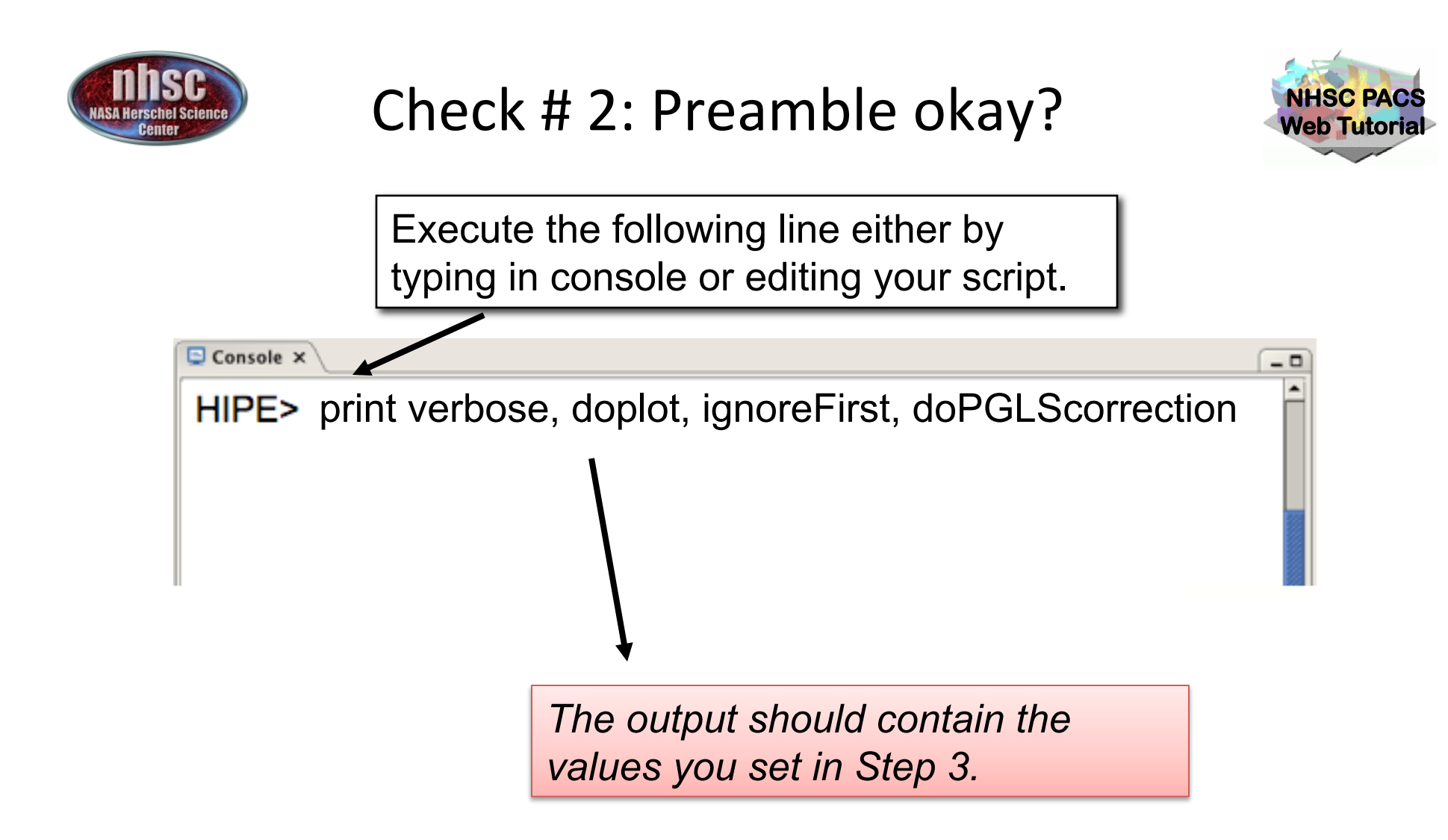

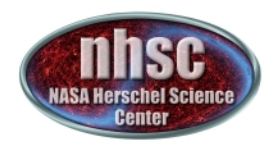

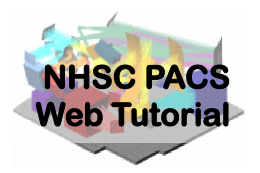

# Identify the data (scan and cross-scan) for processing.

- page 19

http://nhsc.ipac.caltech.edu/helpdesk/index.php

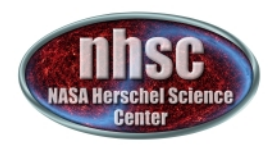

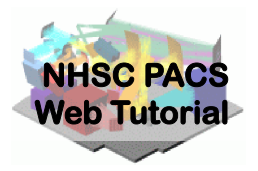

Execute the following lines in your console or edit them in the script.

The scan and cross-scan OBSID pairs are identified in a jython vector. The values are long integers.

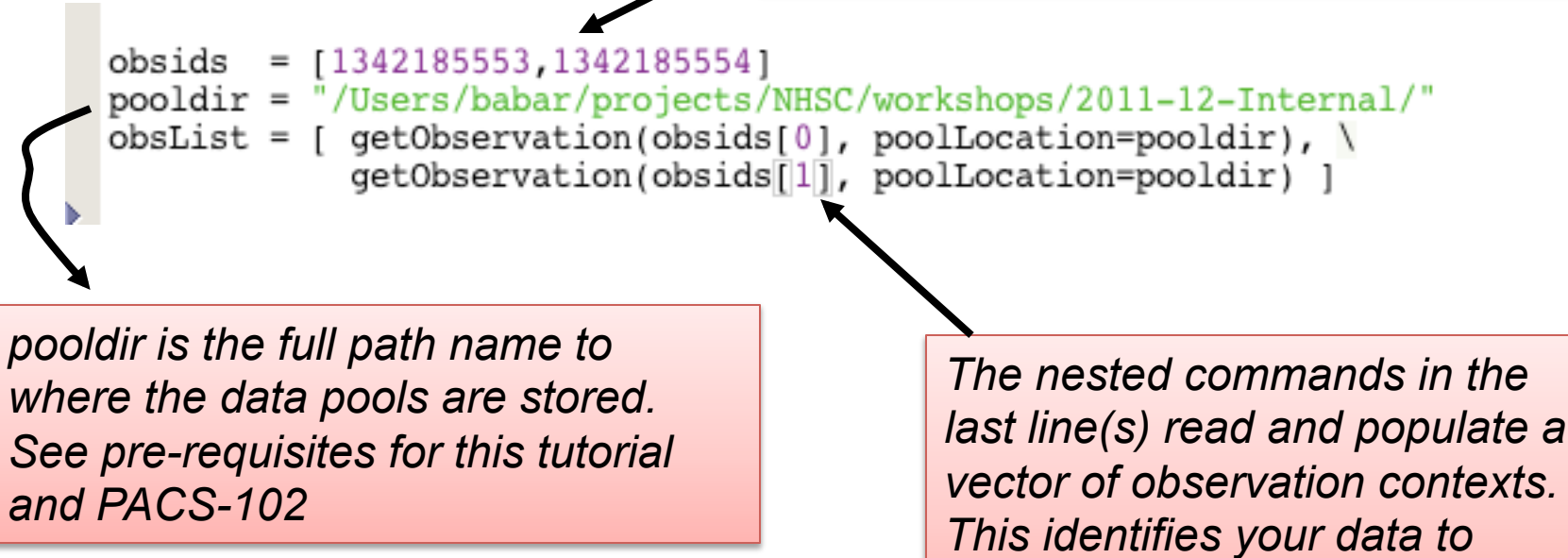

HIPE.

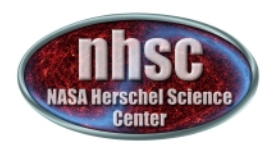

#### Check # 3: Data is properly loaded

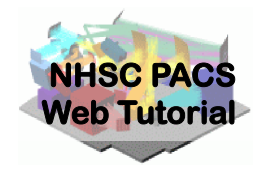

Highlight and execute the following lines in your script.

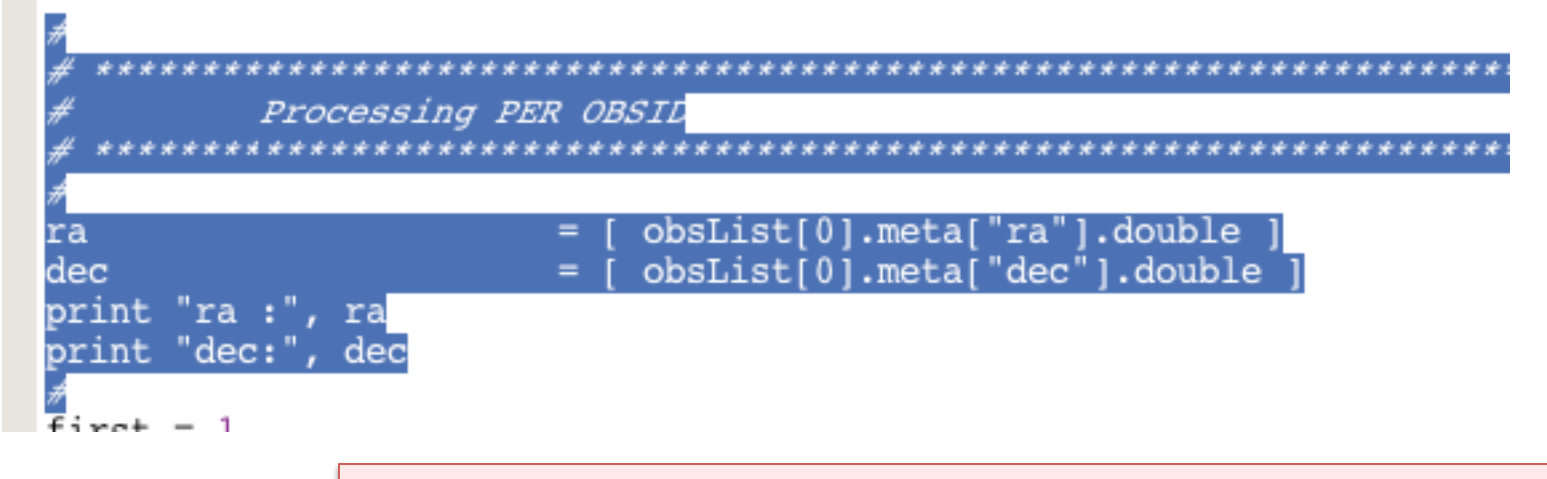

If there was an error, you (likely) already got a notification. This step ensures that there are no problems with the pools themselves.

The output should be the programmed values for the right ascension and declination of the object in the first OBSID.

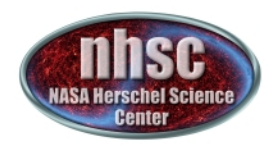

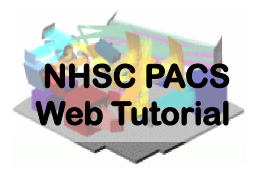

#### **MADmap pre-processing**

- page 22

http://nhsc.ipac.caltech.edu/helpdesk/index.php

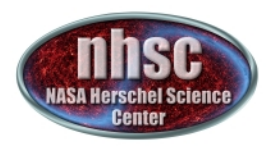

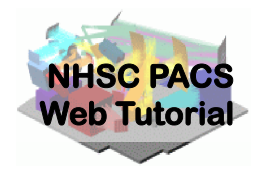

- A. For each observation in your scan and cross-scan pair, the following processing steps are executed:
  - Step 5: Level 0 to 1 processing.
  - Step 6: Post level 1, MADmap pre-processing.
  - Step 7: Remove correlated signal drift
- B. After the processing steps, on the first pass through the loop a super frames structure is created.
- C. On the next pass the cross-scan data is appended to the super frames structure

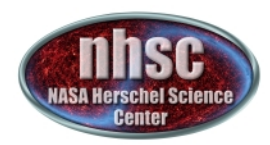

#### The Processing Loop

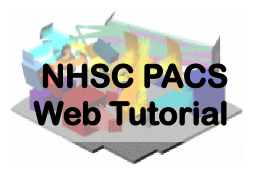

#### Is this the first time through? 39 first .40 firstInvntt = True for obs in obsList: A. Step 5 obsidStr = str(obs.meta["obsid"].value) #L0.5 - L1 pp = obs.auxiliary.pointing if camera=='blue': frames=obs.level0.refs["HPPAVGB"].product.refs[0].product 48 hpfradius1 = 100 # Radius used for highpass filtering to get mask hpfradius2 = 100 # Radius used for highpass filtering in the 2nd pass outputPixelSize = 3.2 if frames.meta.containsKey("mapScanLegLength") : if frames.meta["mapScanLegLength"].value <= 5.0 : hpfradius2 = 1554 outputPixelSize = 1.0 elif camera=='red': frames=obs.level0.refs["HPPAVGR"].product.refs[0].product hpfradius1 = 100 # Radius used for highpass filtering to get mask hpfradius2 = 100 # Radius used for highpass filtering in the 2nd path outputPixelSize=6.4 if frames.meta.containsKey("mapScanLegLength") : if frames.meta["mapScanLegLength"].value <= 5.0 : hpfradius2 = 25 outputPixelSize=2.0 if obs.cusMode=="SpirePacsParallel": speed = frames.meta["mapScanRate"].value if speed=="slow": lowscanspeed = 15. highscanspeed = 25. elif speed == "fast": lowscanspeed = 54. highscanspeed = 66. elif obs.cusMode=="PacsPhoto": speed = frames.meta["mapScanSpeed"].value 74 if speed=="medium": lowscanspeed = 15. highscanspeed = 25. elif speed == "high": lowscanspeed = 54. invnttVersion = highscanspeed = 66. print 'cube dimensions= ',frames.signal.dimensions if ( invnttVers print 'hp radii & outputPixelSize, scan speed ', hpfradius1, hpfradius2, outputPix print " !! I # Check INVNTT calTree = obs.calibration if (firstInvntt184 # interactive user: you may apply following e.g. to get the most recent calibr invnttVersic #calTree = getCalTree(obs=obs) obsidStrFirst = obsidStr firstInvntt = False else : if (invnttVersion != invnttVersionFirst) : print " !! ObservationCointext OBSID pairs contain different print " OBSID : " + obsidStr + " / " + str(invnttVersion) + nframes = frames.dimensions[2] 304 print "Number of frames = ", nframes # Determine the band used in the moment just the middle one of an band = frames.status["BAND"].data[frames.dimensions[2] /2]

- page 24

http://nhsc.ipac.caltech.edu/helpdesk/index.php

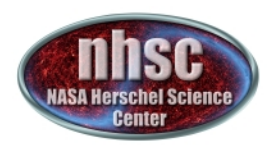

#### Use the proper calibration tree.

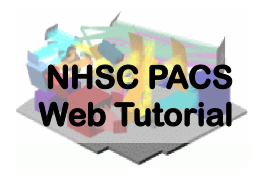

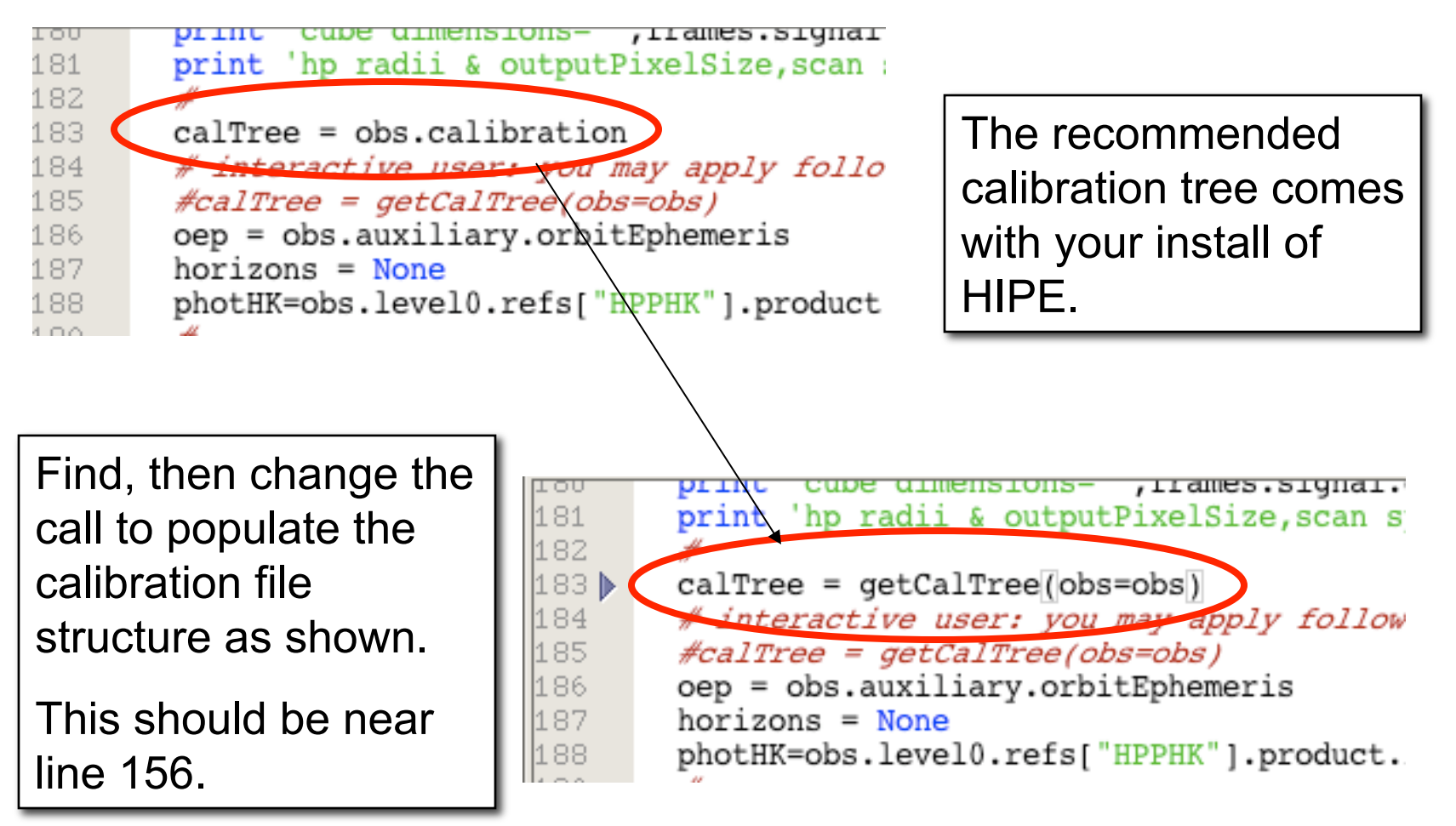

**PACS-401** 

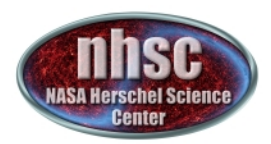

#### Executing the loop

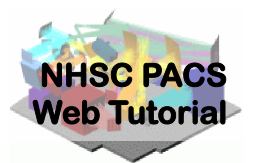

Position then execute with the single green arrow.

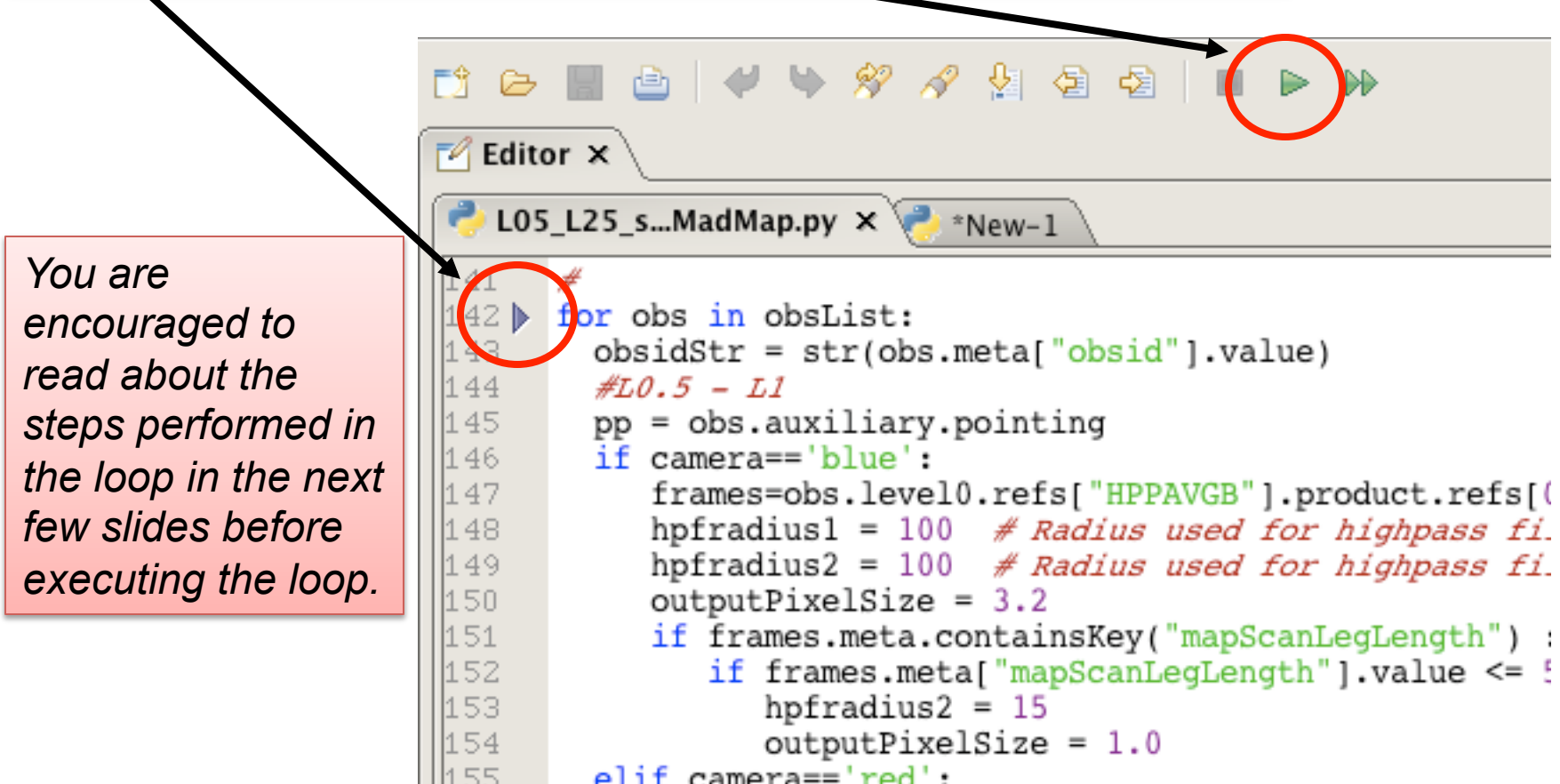

elif camera=='red':

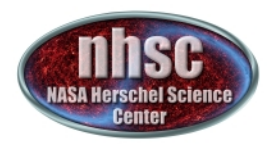

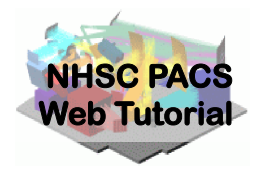

Issue this command in the console window

#### 📃 Console 🗙

HIPE> HIPE> print frames {description="Frames", meta=[type, creator, creationDate, description, instrument, modelName, startDate, endDate, formatVersion, detRow, detCol, camName, relTimeOffset, Apid, subType, compVersion, algoNumber, algorithm, compNumber, compMode, dxid, qflag\_pacs\_phot\_red\_FailedSPUBuffer, qflag\_pacs\_phot\_blue\_FailedSPUBuffer, RemovedSetTime, blue, chopAvoidFrom, chopAvoidTo, dec, dither, fluxExtBlu, fluxExtRed, fluxPntBlu, fluxPntRed, lineStep, m, mapRasterAngleRef, mapRasterConstrFrom, mapRasterConstrTo, mapScanAngle, mapScanAngleRef, mapScanConstrFrom, mapScanConstrTo, mapScanCrossScan, mapScanHomCoverage, mapScanLegLength, mapScanNumLegs, mapScanSpeed, mapScanSquare, n, naifid, obsOverhead, pointStep, ra, repFactor, source, fileName, obsid, obsType, obsCount, aorLabel, aot, cusMode, equinox, missionConfig, naifid, object, obsMode, odNumber, origin, raDeSvs, telescope, level, isInterlaced], datasets=[Signal, Status, Mask, BlockTable, History, Ra, Dec, Noise], history=Available}

Your output will likely look slightly different but you should NOT get an error message and the important "ra" and "dec" datasets exist in your "frames" object. Look for "dataset"s Ra and Dec

http://nhsc.ipac.caltech.edu/helpdesk/index.php

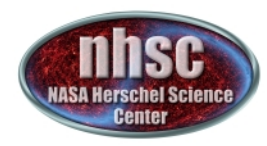

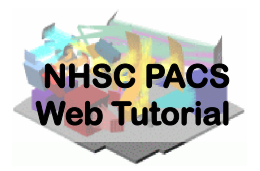

#### Post level 1 MADmap pre-processing

- page 28

http://nhsc.ipac.caltech.edu/helpdesk/index.php

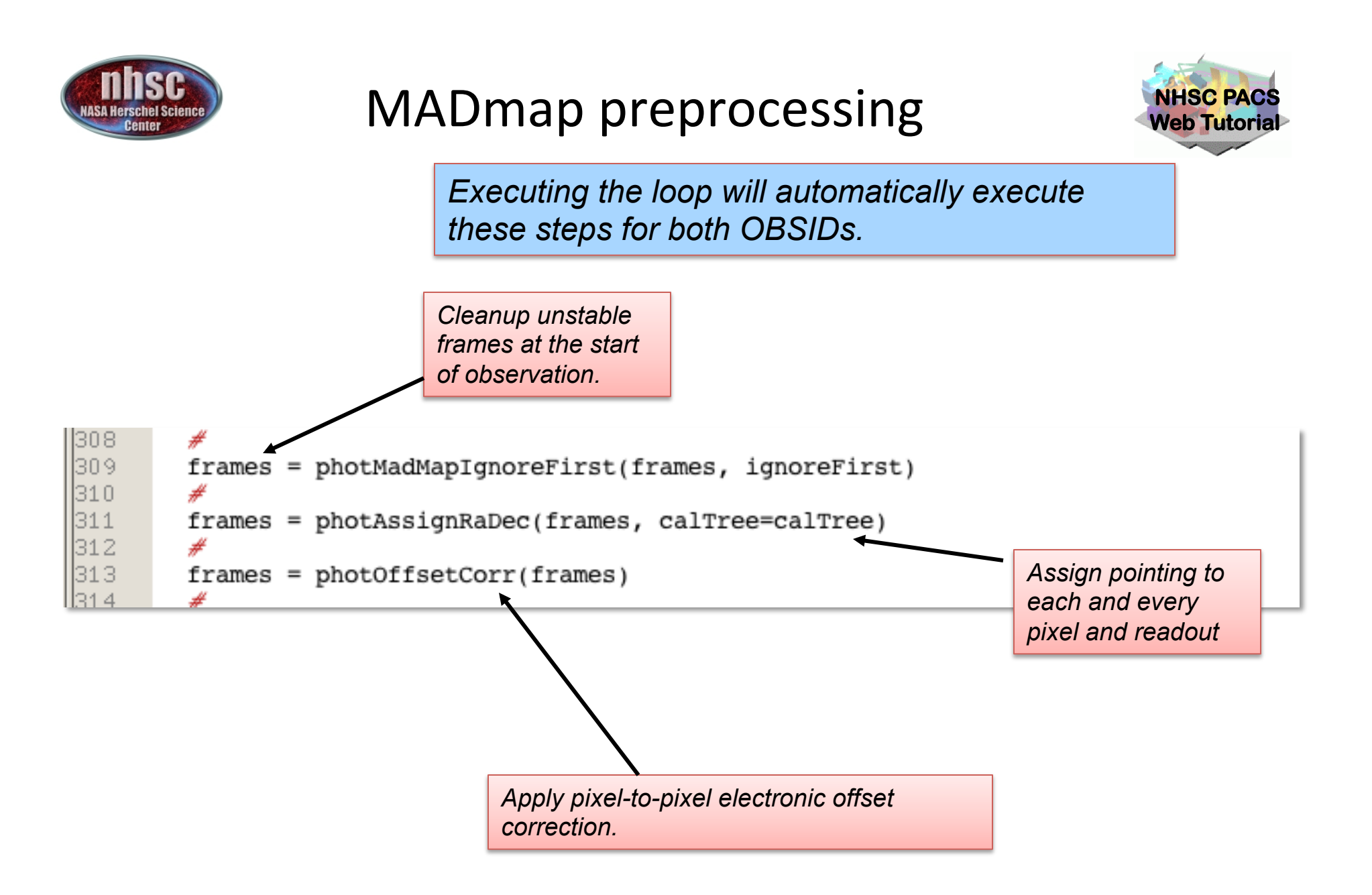

- page 29

http://nhsc.ipac.caltech.edu/helpdesk/index.php

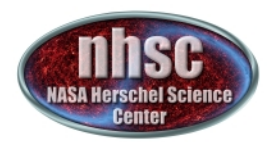

#### Check # 5: Offsets are removed

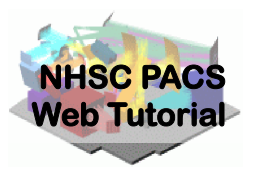

\_ 0

Type this command

📮 Console 🗙

HIPE> Display( frames.signal[:,:,100] )

Expected Output: With proper offset removal, the image shows a relatively constant signal. Note: extremely bright sources may also be observed on a single image.

An example of improper or no pixel-to-pixel offset correction.

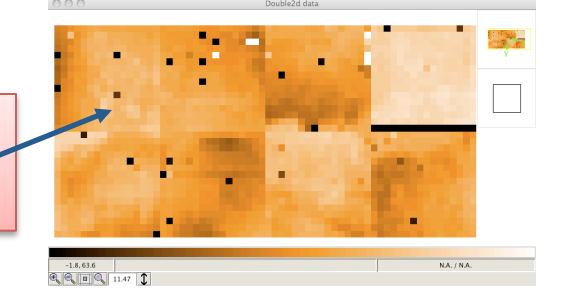

- page 30

http://nhsc.ipac.caltech.edu/helpdesk/index.php

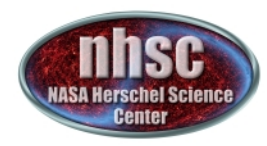

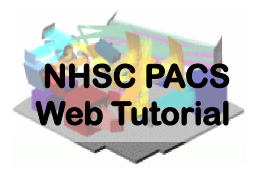

#### **Remove Correlated Signal Drifts**

- page 31

http://nhsc.ipac.caltech.edu/helpdesk/index.php

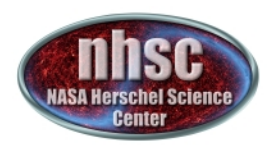

#### Background

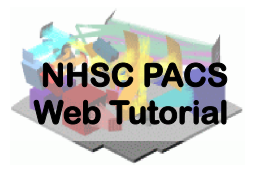

PACS' correlated signal drift.

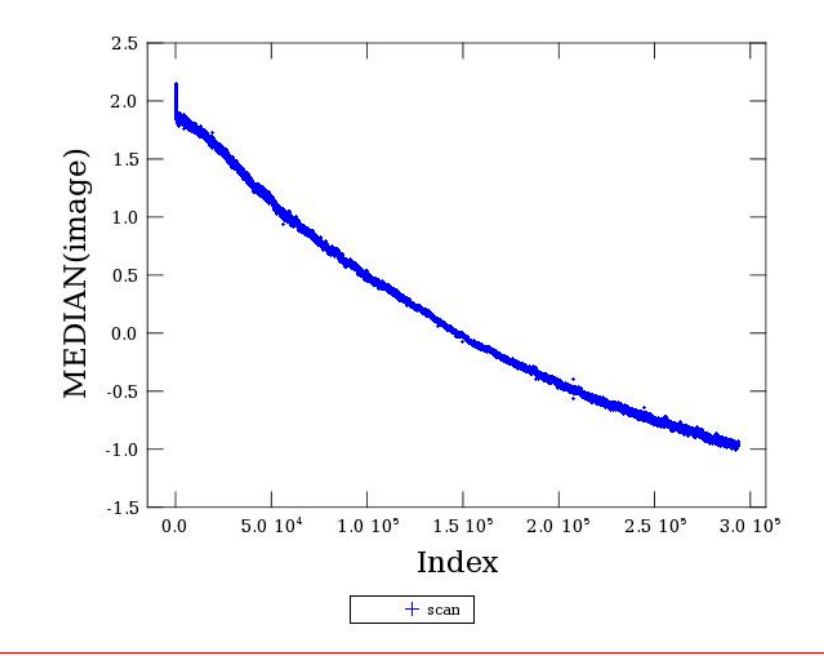

This Figure illustrates what is meant by both correlated and drift for PACS signal. The Figure shows the median value of the bolometer array as a function of readout index. The monotonic signal showing a decay in intensity is commonly observed in PACS' image cubes, and is thought to be related to focal plan temperature drifts.

- page 32

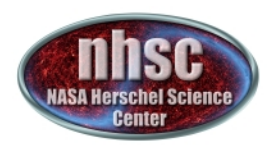

#### Background

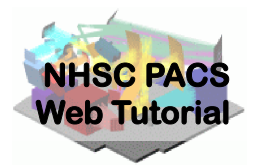

Mitigating the signal drift.

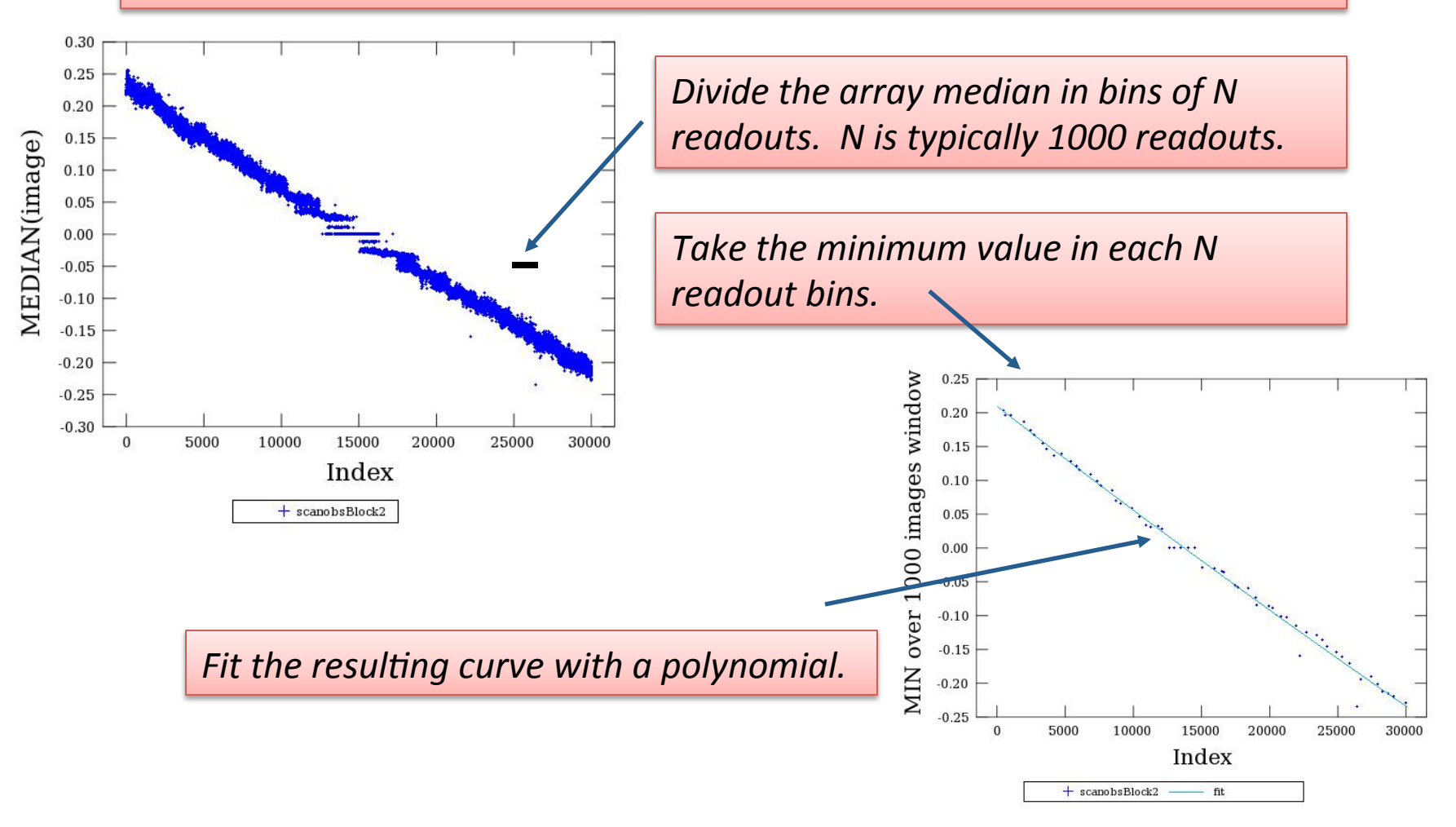

- page 33

http://nhsc.ipac.caltech.edu/helpdesk/index.php

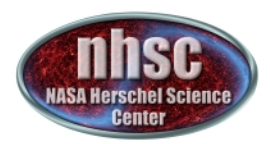

#### Background

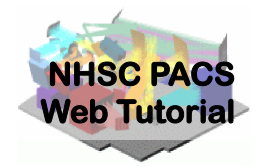

If the sources are weak (i.e. do not produce significant signal in a single image) it may be sufficient to fit the median values directly. However, for strong sources, the minimum approach becomes necessary.

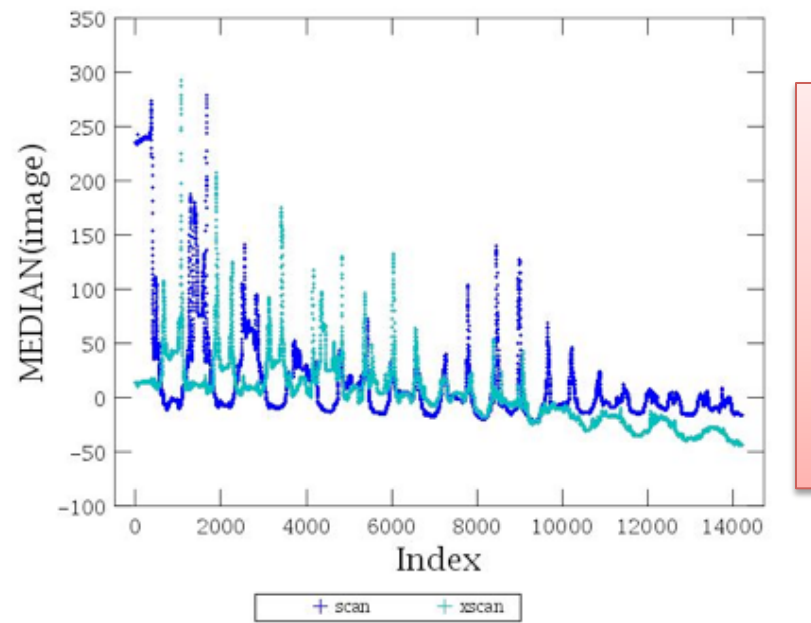

An observation with strong sources. The minimum values still manage to trace the overall drift fairly accurately.

http://nhsc.ipac.caltech.edu/helpdesk/index.php

**PACS-401** 

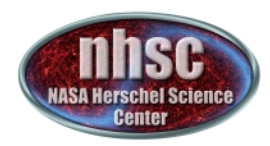

#### Documentation

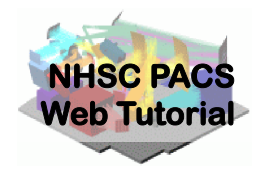

#### •PACS data reduction guide, chapter 9

- page 35

http://nhsc.ipac.caltech.edu/helpdesk/index.php

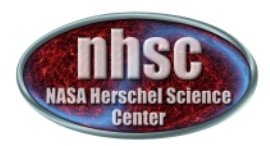

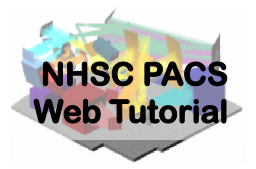

The drift correction is automatically applied to the data when the main loop is exectued.

The **photGlobalDriftCorrection** module allows several options for fitting and removing the drift. See: PDRG chapter 7 Or type Print photGlobalDriftCorrection In the HIPE window.

- page 36

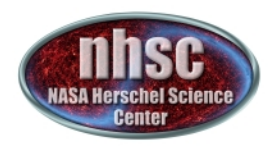

The most important parameters

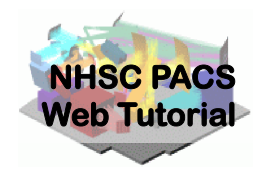

#### model=1

This is the default and uses the minimum of the bins as discussed above.

#### polyOrder=3

Sets the order of the fitted polynomial

#### binSize=1000

Sets the size of the bin from which the minimum value is determined.

- page 37

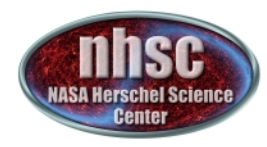

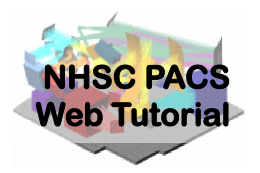

#### **Create MADmap ToD product**

- page 38

http://nhsc.ipac.caltech.edu/helpdesk/index.php

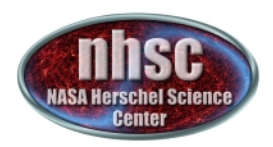

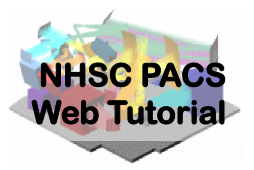

#### Execute the single line

# Make the Time Ordered Data array

#### 339 340 341 342 343 344 345

tod = makeTodArray(joinframes, calTree=calTree, scale=scale)
# To scale output pixle size or to rotate the final map:
# tod = makeTodArray(joinframes,calTree=calTree,scale=myscale,crota.
#
#

The ToD stands for Time-ordered-Data and is the internal format used by MADmap.

In fact, makeTodArray will create a binary file in your temporary area that has the rearranged PACS signal in the proper format.

• The scale parameter selects the size of the output sky grid relative to the nominal PACS pixel sizes. E.g. scale=0.5 for PACS blue channel will result in final pixel sampling of 1.6 "/pixel.

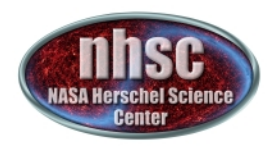

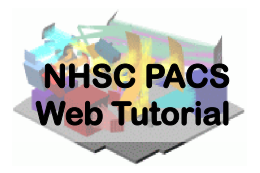

#### **Create Naive and Optimal Maps**

- page 40

http://nhsc.ipac.caltech.edu/helpdesk/index.php

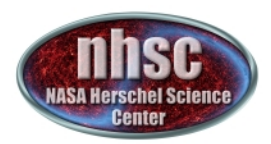

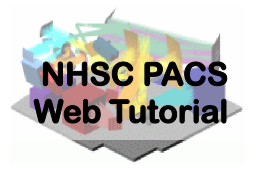

Select and execute this block of commands

```
maxRelError = 1.e-5
maxIterations = 500
```

naivemap = runMadMap(tod,calTree,maxRelError,maxIterations,True)
madmap=runMadMap(tod,calTree,maxRelError,maxIterations,False)

#### Documentation Reference:

PDRG Chapter 9

Both the naive and optimal maps are created with the same call. The last parameter is set to 'True' for naive map and 'False' for optimal map. MADmap uses maximum likelihood and conjugate gradient solvers to find the optimal solution. The parameters maxRelError and maxIterations control both the convergence tolerance and the number of iterations in finding the optimal solution. See the above reference for details.

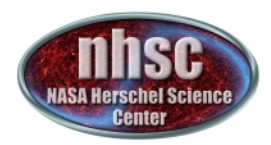

#### Check # 8: Output map

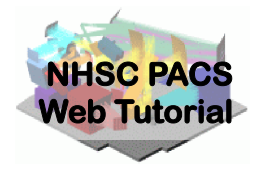

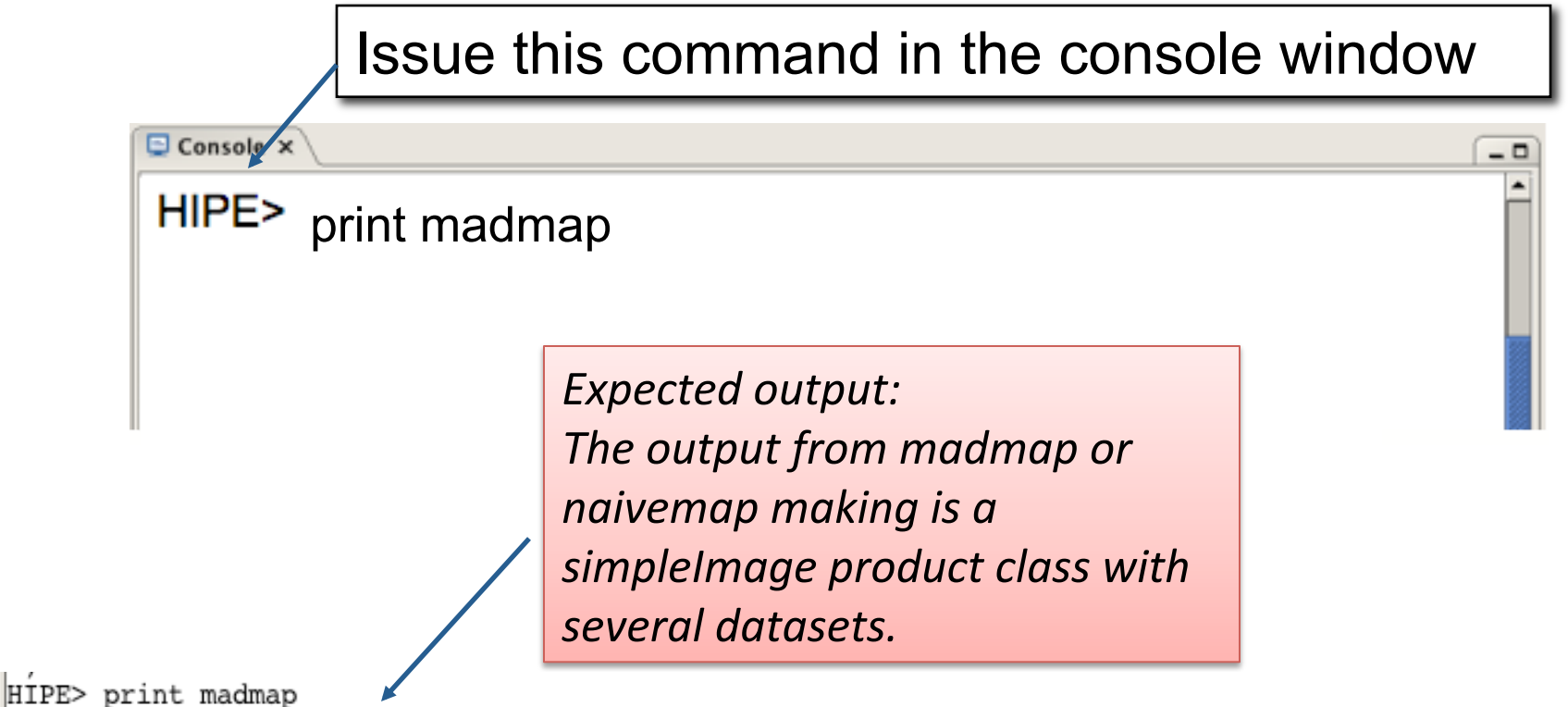

{description="MadMap", meta=[type, creator, creationDate, description, instrument, modelName, startDate, endDate, formatVersion, wavelength], datasets=[image, error, exposure, History], history=Available} HIPE>

http://nhsc.ipac.caltech.edu/helpdesk/index.php

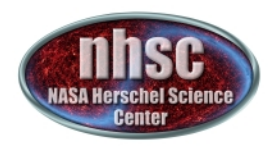

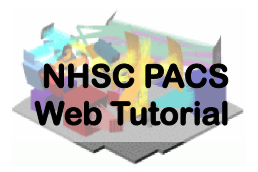

## Correct the final map for point source artifacts

- page 43

http://nhsc.ipac.caltech.edu/helpdesk/index.php

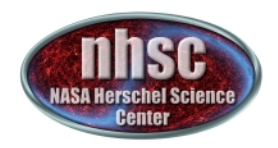

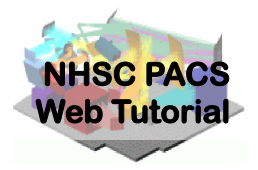

# State in the second second secon

The doPGLScorrection flag is set at the beginning of the script. If set, the correctedmap variable will contain the artifact free map. See PDRG Section 9.5 for details.

The number of interations for the PGLS algorithm are set in the PGLS\_iterations variable (at the start of the script).

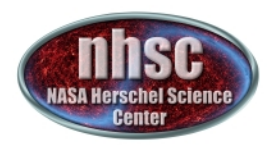

### Check # 9: Display the final map

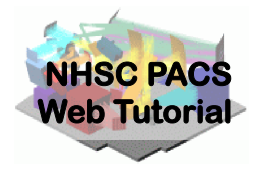

\_ 0

Issue this command in the console window

Console ×

HIPE> Display(madmap)

Expected output: A mosiac of all images in your PACS data cube.

See PACS-202 for how to manipulate Display to show different planes in the simpleImage.

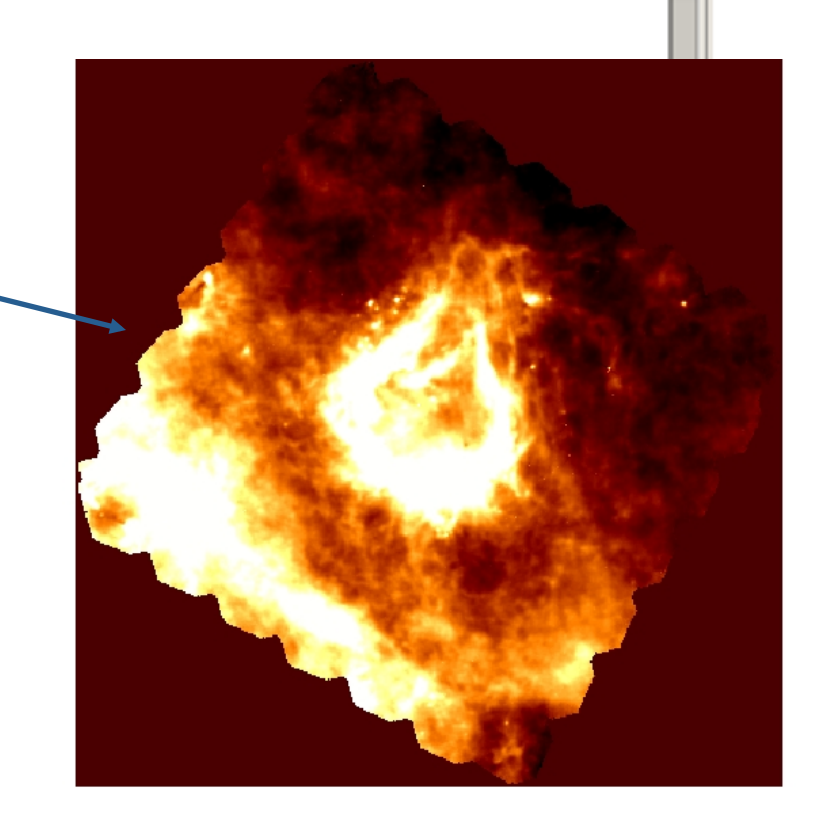

- page 45

http://nhsc.ipac.caltech.edu/helpdesk/index.php